## **Tagged File Attachments**

Training

 $\mathcal{D}$ 

One challenge with sending automated emails in a workflow is when record specific attachments need to be included. In the past, you had to use the "Send Manually with Preview" option to manually attach any documents that needed to be included. Now you can use the "Choose Tag" option in the template attachments screen to select which Tagged files should be auto-attached.

## How this works:

Each of the documents listed in the **'Files'** tab of a Contact, Property or Transaction can be tagged with any number of tags which to classify them. Individual tags can be assigned to multiple files to group documents that are related in some way. The 3 documents below have individual tags for **Appraisal**, **Disclosure** and **Contract** as well as the tag of **Closing Package** to group them together.

| Pending -                                                                                | 123 S MAIN BOLIV.<br>MLS 12345667788<br>Sale Price \$ 300000<br>Closing Date Add Closing<br>Time<br>Last saved 27 minutes ago                                                                                                    | n <b>on O</b>                           | Google               | Uthan to<br>B torse a to the second | e S and a second second | * 20<br>* 20<br>* 20 |  |
|------------------------------------------------------------------------------------------|----------------------------------------------------------------------------------------------------|-----------------------------------------|----------------------|-------------------------------------|----------------------------------------------------------------------------------------------------|----------------------------------------------------------------------------------------------------|--|
| Radar Transaction                                                                        | Property People                                                                                                    | Commission                              | Buyer Reports        | Files                               | Calendar                                                                                                    | Activities                                                                                                    |  |
| App<br>Add<br>Aorill<br>CC<br>Selle<br>Add<br>Aprill<br>CC<br>Con<br>Add<br>Aprill<br>CC | Drag and<br>raisal on 123 S Main Street B<br>description<br>18. 2018 @ 04:48 PM<br>losing Package, Appraisal<br>ers Disclosure on 123 S Main<br>description<br>18. 2018 @ 04:46 PM<br>losing Package, Disclosure<br>tract on 123 S Main Bolivar.p<br>description<br>18. 2018 @ 04:33 PM<br>losing Package, Contract | Drop file(s) here or cli<br>Bolivar.pdf | ck to upload file(s) | the t<br>h file<br>-atta            | can be<br>multip<br>ags to s<br>es shou<br>ched to<br>s.                                                                                                    | le tags<br>specify<br>Id be<br>email                                                                                                    |  |

To attach all documents from the files tab that is tagged with '**Closing Package**' you simply click on the '**Attachments'** icon in the toolbar of a template.

| Title*    | Closing Information                               | Tags     | Assign a new tag                        | *   |
|-----------|---------------------------------------------------|----------|-----------------------------------------|-----|
| Jse with* | Transaction 👻                                     | Via*     | Email-Transactional                     | - 0 |
| Subject*  | Closing Scheduled for [[Transaction#StreetAddress | 0        |                                         |     |
| ×B        |                                                   |          | ≡ ≡ B I U <del>S</del> <u>A</u> - Ø     | ·   |
| Styles    | ▼   Format ▼   Font ▼   Size ▼                    | Line Hei | - • • • •   • • • • • • • • • • • • • • |     |
|           |                                                   |          |                                         |     |

Select the '**Choose Tags**' tab and select the tag(s) that you want auto-attached then press the [**OK**] button. In this case we want all documents in the files tab that are tagged with '**Closing Package**'. *Note*: You can select multiple tags to attach different types of documents if needed.

| Upload File        | Choose File                        | Choose Tags                                  | _         |
|--------------------|------------------------------------|----------------------------------------------|-----------|
| × Closing Packag   | e)                                 |                                              |           |
|                    |                                    |                                              |           |
| Sele               | ect the ta                         | ig(s) that are                               | j.        |
| Sele<br>ass        | ect the ta                         | ig(s) that are the files                     | )         |
| Sele<br>ass<br>whi | ect the ta<br>igned to<br>ch you w | ng(s) that are<br>the files<br>vant attached | L         |
| Sele<br>ass<br>whi | ect the ta<br>igned to<br>ch you w | ag(s) that are<br>the files<br>vant attached |           |
| Sele<br>ass<br>whi | ect the ta<br>igned to<br>ch you w | ag(s) that are<br>the files<br>vant attached | <u>I.</u> |
| Sele<br>ass<br>whi | ect the ta<br>igned to<br>ch you w | ag(s) that are<br>the files<br>vant attached |           |

**Special Note**: If your attachment screen does not have the '**Choose Tags**' tab you will need to convert it to an enhanced template using the convert icon located next to the template name in the template list. (see: converting to enhanced templates)

| Con. DED IOT LETTER HEIT D | 5       |                      |
|----------------------------|---------|----------------------|
| CSW: BES-2ND CHECKLIST     | t, 🗅 📀  | Track email res      |
| CSW: BES-INTRODUCE TEAM    | Convert | to Enhanced Template |

The selected list of tags used to auto-attach documents to the template will be displayed at the bottom of the Template Editor screen.

|                                                                                                    | (                                                                                                    |                                                                                                    |                                                                                                    |                                                                       |
|----------------------------------------------------------------------------------------------------|----------------------------------------------------------------------------------------------------|----------------------------------------------------------------------------------------------------|----------------------------------------------------------------------------------------------------|-----------------------------------------------------------------------|
| Title*                                                                                                    | Closing Information                                                                                                    | Tags                                                                                                    | Assign a new tag                                                                                                    |                                                                       |
| Jse with*                                                                                                    | Transaction                                                                                                    |                                                                                                    | Email-Transactional                                                                                                    | Ŧ                                                                     |
| Subject*                                                                                                    | Closing Scheduled for [[Transaction#                                                                                                    | /StreetAddress]]                                                                                                    |                                                                                                    |                                                                       |
| Styles                                                                                                    | ☐ ☐ ☐ ↓ ← → → ¶ ¶ ↓ ☐     ↓     ↓     Format → ↓ Font →     ↓     □ ↓ ⊕ Source ↓                                                                                                    | :≣   d≊ d≊   0%   E d<br>  Size +   Line Hei                                                                                                    | E ≝ B I U <del>S</del> A-<br>- ∞ ∞ ⊡ ⊡ ⊡ ∂ Ø                                                                                                    | A- <br>25 II                                                          |
|                                                                                                    |                                                                                                    | and a state this the train searches                                                                                                    |                                                                                                    |                                                                       |
| <ul> <li>Ple</li> <li>You</li> <li>Re</li> <li>As soon as</li> <li>**If you harreceive dir<br/>amounts. A<br/>closing.</li> <li>Let us knor</li> <li>Attached y</li> </ul> | ase remember that [[Transaction#SignAtCk<br>u will need to bring the following<br>• A valid government-issued photo I.D<br>• Personal checkbook - for "just in case<br>• Your routing number and account nu<br>wiring number different from what is yo<br>member to have utilities set up to be taken of<br>the Title Company is able to put together the<br>ve a mortgage to be paid off, the payoff and<br>octly from your bank. The time it takes to put<br>nu differences and any money left in your eff<br>w if you have any questions at this time.<br>bu will find the closing documents for review                                                      | (driver's license, passport).<br>purposes.<br>umber so that title can wire you<br>or on your checks such as with B<br>out of your name on [[Transaction<br>he HUD Settlement Statement, w<br>yount on the HUD Settlement State<br>occess an official statement for the<br>scrow account will be refunded of<br>                                | "<br>to sign.<br><b>r proceeds to you directly.</b> If you have<br>ank of America, please have that ready<br><b>#PossessionDate]]</b><br>e will get that to you for your review.<br>ement may not match the payoff amour<br>title company creates a slight discreps<br>lirectly from your mortgage company at     | re a unique<br>y as well.<br>nt you<br>ancy in<br>fter                |
| Ple     You     Re     As soon as     **If you har received in     amounts. /     closing. Let us kno Attached y                                                           | ase remember that [[Transaction#SignAtCk<br>u will need to bring the following<br>• A valid government-issued photo I.D<br>• Personal checkbook - for "just in case<br>• Your routing number and account nu<br>wiring number different from what is yo<br>member to have utilities set up to be taken of<br>the Title Company is able to put together th<br>ve a mortgage to be paid off, the payoff and<br>octly from your bank. The time it takes to pr<br>uny differences and any money left in your eff<br>w if you have any questions at this time.<br>bu will find the closing documents for review                                                       | (driver's license, passport).<br>purposes.<br>umber so that title can wire you<br>or on your checks such as with B<br>out of your name on [[Transaction<br>he HUD Settlement Statement, w<br>yount on the HUD Settlement State<br>occess an official statement for the<br>scrow account will be refunded of<br>                                | " " " to sign. " r proceeds to you directly. If you have ank of America, please have that ready " PossessionDate]] e will get that to you for your review. ement may not match the payoff amour title company creates a slight discrept lirectly from your mortgage company at                                    | re a unique<br>y as well.<br>nt you<br>ancy in<br>fter                |
| Ple     You     Re     As soon as     "If you har receive din     amounts. /     closing.     Let us kno     Attached y  Tags For                                          | ase remember that [[Transaction#SignAtCk<br>u will need to bring the following<br>• A valid government-issued photo I.D<br>• Personal checkbook - for 'just in case<br>• Your routing number and account nu<br>wiring number different from what is yo<br>member to have utilities set up to be taken of<br>the Title Company is able to put together th<br>ve a mortgage to be paid off, the payoff and<br>cotty from your bank. The time it takes to pro-<br>uny differences and any money left in your en-<br>w if you have any questions at this time.<br>bu will find the closing documents for review<br>[The Files To Be Included In Email:(1)]          | (driver's license, passport).<br>yurposes.<br>Imber so that title can wire you<br>ur on your checks such as with B<br>but of your name on [[Transaction<br>he HUD Settlement Statement, w<br>punt on the HUD Settlement State<br>scrow account will be refunded of<br><br>Displays (                                                           | which tac(s) are                                                                                                    | re a unique<br>y as well.<br>ht you<br>ancy in<br>fter<br><b>USEO</b> |
| Ple     You     Re     As soon as     "If you har receive din     amounts. /     closing.     Let us kno     Attached y     Tags For     Closing P                         | ase remember that [[Transaction#SignAtCk<br>u will need to bring the following<br>• A valid government-issued photo I.D<br>• Personal checkbook - for 'just in case<br>• Your routing number and account nu<br>wiring number different from what is yo<br>member to have utilities set up to be taken of<br>the Title Company is able to put together the<br>ve a mortgage to be paid off, the payoff and<br>cotty from your bank. The time it takes to pro-<br>uny differences and any money left in your ea-<br>w if you have any questions at this time.<br>ou will find the closing documents for review<br>The Files To Be Included In Email:(1)<br>ackage | (driver's license, passport).<br>(driver's license, passport).<br>unber so that title can wire you<br>or on your checks such as with B<br>sout of your name on [[Transaction<br>ne HUD Settlement Statement, w<br>out on the HUD Settlement State<br>cess an official statement for the<br>scrow account will be refunded of<br><br>Displays ( | <pre># to sign. # proceeds to you directly. If you hav ank of America, please have that ready #PossessionDate]] e will get that to you for your review. ement may not match the payoff amoun title company creates a slight discreps lirectly from your mortgage company at which tag(s) are tach documents</pre> | ve a unique<br>y as well.<br>nt you<br>ancy in<br>fter<br><b>USEC</b> |
| Ple You You Re As soon as ''If you ha receive din amounts. / closing. Let us knov Attached y Tags For' Closing P Track et Track et                                         | ase remember that [[Transaction#SignAtCk<br>u will need to bring the following<br>• A valid government-issued photo I.D<br>• Personal checkbook - for 'just in case<br>• Your routing number and account nu<br>wiring number different from what is yo<br>member to have utilities set up to be taken of<br>a the Title Company is able to put together the<br>ve a mortgage to be paid off, the payoff and<br>coty from your bank. The time it takes to pro-<br>ny differences and any money left in your of<br>w if you have any questions at this time.<br>ou will find the closing documents for review<br>The Files To Be Included In Email:(1)<br>ackage  | A (driver's license, passport).<br>purposes.<br>unber so that title can wire you<br>or on your checks such as with B<br>sout of your name on [[Transaction<br>ne HUD Settlement Statement, w<br>ount on the HUD Settlement State<br>cess an official statement for the<br>scrow account will be refunded of<br><br>Displays (<br>to auto-at    | to sign. It proceeds to you directly. If you have ank of America, please have that ready #PossessionDate]] e will get that to you for your review. ement may not match the payoff amount title company creates a slight discrept lirectly from your mortgage company all which tag(s) are tach documents          | ve a unique<br>y as well.<br>ht you<br>ancy in<br>fter<br><b>USEC</b> |

When the template is used from a workflow or individually from a contact, property or transaction screen the system will check the files tab of the record to locate all documents with the selected tag and automatically attach them to the email before sending. This means that you no longer need to use the "Send Manually with Preview" just to manually attach files, Realvolve can do it automatically for you.

In this case it attached all 3 documents that were tagged as 'Closing Package'.

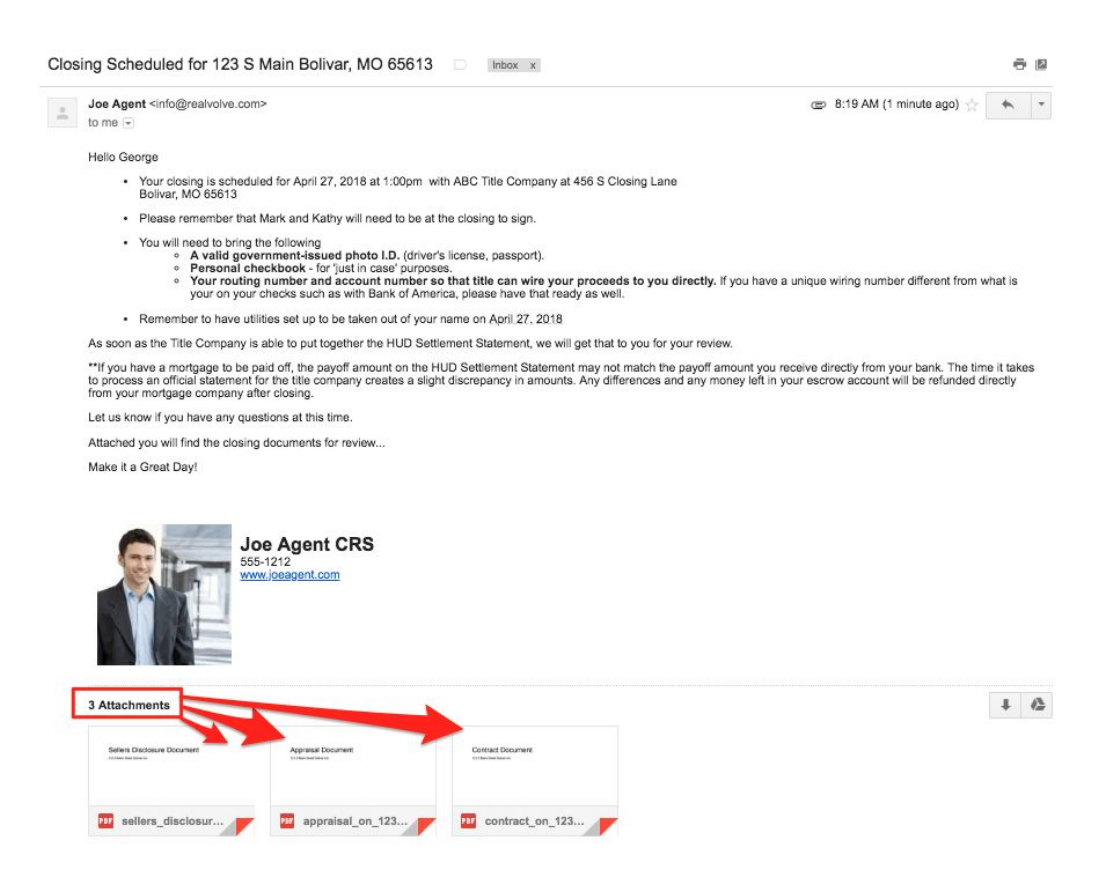

**NOTE**: This is a GREAT way to automatically send the HUD1's to everyone that had a transaction with you the previous year.

Add a workflow activity to send the template on January 3rd (the year is ignored) and make sure the document in the files tab of the transaction is tagged as 'HUD1' and use that tag in the template as shown above.

|                                                 |                    |                       |             | Rea                             | issign User 1 🙏     |
|-------------------------------------------------|--------------------|-----------------------|-------------|---------------------------------|---------------------|
| Title*                                          | Send HUD1 to Buyer | on 3rd of January for |             | Email                           | - Color             |
| Assign To*                                      | IF Joe Agent       | *                     |             | i Medium                        | ▼ <b>♦</b> 1        |
| With                                            | Pick the intereste | d parties             |             | General                         | Report?             |
| Schedule                                        | When               |                       |             | Reminder                        |                     |
| None                                            |                    |                       | at          | Set the frequ                   | ency                |
| A specific                                      | c date 🛗 January C | 3, 2018               |             |                                 |                     |
| All day                                         |                    |                       | -           |                                 |                     |
| All day                                         | ited date          |                       | Ť           | Create Action                   | ns                  |
| All day                                         | ted date           | After                 | •<br>•      | Create Action<br>■ Send Email   | ns                  |
| All day A compute       0       Start Date      | ted date           | - After               | *<br>*<br>* | Create Action     ■• Send Email | ns                  |
| All day<br>A compu<br>O<br>Start Dat<br>All day | Days               | After                 | •<br>•      | Create Action     Send Email    | ns<br>Update Cancel |

## Questions?

Please direct questions and comments to support@realvolve.com © 2018, Realvolve, LLC. All rights reserved.